## ePUAP

#### • Podmioty realizujące zadania publiczne obowiązane są posiadać elektroniczną skrzynkę podawczą.

Elektroniczna skrzynka podawcza pozwala na doręczanie do instytucji pism podpisanych bezpiecznym podpisem elektronicznym w sposób zapewniający otrzymanie urzędowego poświadczenia przedłożenia (UPP).

UPP jest dowodem doręczenia pisma, a widniejąca na nim data stanowi datę doręczenia.

# • Dostarczenie do Szkoły Podstawowej nr 21 im. Kazimierza Wielkiego w Jaworznie dokumentu elektronicznego

W celu dostarczenia do Szkoły Podstawowej nr 21 im. Kazimierza Wielkiego w Jaworznie dokumentu elektronicznego należy zarejestrować się na elektronicznej platformie usług administracji publicznej (ePUAP) pod adresem <u>epuap.gov.pl</u>.

Dokładna instrukcja zakładania konta. Porady praktyczne (wraz ze zrzutami ekranowymi), jak założyć konto, zaczynają się od strony 5. ww. instrukcji.

### Po założeniu konta i zalogowaniu się na ePUAP użytkownik ma dostęp do elektronicznej skrzynki podawczej Szkoły Podstawowej nr 21 im. Kazimierza Wielkiego w Jaworznie Wystarczy kliknąć w link:

#### https://epuap.gov.pl/wps/portal/strefa-klienta/katalog-spraw/profil-urzedu/SP21\_Jaworzno

Za jego pomocą załatwią Państwo każdą sprawę należącą do kompetencji Szkoły Podstawowej nr 21. Do formularza można dodawać załączniki o następujących rozszerzeniach: .doc, .docx, .gif, .jpg (.jpeg), .ods, .odt, .pdf, .png, .rtf, .svg, .tif(.tiff), .txt, .xls, .xlsx, .xml. Maksymalny rozmiar dokumentu elektronicznego to 5 megabajtów.

Pliki zawierające szkodliwe oprogramowanie będą automatycznie usuwane.

Odnośnie spraw załatwianych w trybie postępowania administracyjnego konieczne jest podanie imienia, nazwiska, adresu osoby wnoszącej pismo oraz jej podpisu. Elektroniczna skrzynka podawcza obsługuje zarówno bezpieczny kwalifikowany podpis elektroniczny jak i jego darmowy odpowiednik, czyli profil zaufany ePUAP.

#### • Profil zaufany ePUAP

Profil zaufany ePUAP każda (pełnoletnia) osoba zakłada również za pośrednictwem platformy epuap.gov.pl.

#### Dokładna instrukcja zakładania profilu zaufanego

Porady praktyczne (wraz ze zrzutami ekranowymi), jak założyć profil zaufany, zaczynają się od str. 9. ww. instrukcji.

Po złożeniu wniosku w systemie profil zaufany można potwierdzić w ciągu 14 dni w każdym urzędzie skarbowym, w każdym urzędzie wojewódzkim, w wybranych oddziałach ZUS i wybranych urzędach gmin. <u>Lista punktów potwierdzających</u>. Punkty potwierdzające są odpowiednio oznakowane.

Najczęściej zadawane pytania odnośnie profilu zaufanego

#### Trzy filmy instruktażowe odnośnie rejestracji na platformie ePUAP oraz odnośnie profilu zaufanego

#### • Złożenie pisma podpisanego bezpiecznym podpisem elektronicznym

Obok możliwości złożenia dokumentu elektronicznego za pomocą elektronicznej skrzynki podawczej istnieje możliwość złożenia pisma podpisanego bezpiecznym podpisem elektronicznym w sekretariacie Szkoły Podstawowej nr 21 im. Kazimierza Wielkiego w Jaworznie, w godzinach jego pracy. Podpisany elektronicznie plik może być dostarczony na płycie CD albo przenośnym dysku (pendrive). Nośnik musi umożliwiać zapisanie na nim urzędowego poświadczenia przedłożenia (UPP).